# How To- Set up the Ring Central Call Queue

## **Step 1: Login to Ring Central**

# Step 2: Make sure you are in the Admin Portal

In the upper right-hand corner of the page, click the arrow seen in the image below and click on Admin Portal

| ome Users Phone System Me                                                                                | eetings Reports ~ Billing                                                                | More                                                                                 | Admin Portal<br>Call Queue Management                                                                                      |
|----------------------------------------------------------------------------------------------------|------------------------------------------------------------------------------------------|--------------------------------------------------------------------------------------|----------------------------------------------------------------------------------------------------|
| Quick Access                                                                                             |                                                                                          |                                                                                      | My Extension                                                                                                    |
| Company<br>Business Hours<br>Caller ID Name<br>Company Greetings & Call Handling<br>Directory Assistance | Add User<br>Add User<br>Add User Settings Template<br>Manage Users<br>Manage User Groups | Phone Numbers<br>Add Number<br>Reserve Numbers<br>Transfer Numbers<br>Manage Numbers | Communicate Together Integrate<br>RingCentral communications<br>solutions with the business apps of<br>today and tomorrow. |
| C Phones & Devices                                                                                       | groups                                                                                   | Billing & Payment                                                                    | Resources                                                                                                    |
| Add User Phone<br>Add Unassigned Phone<br>Manage Devices                                                 | Add Call Queue<br>Add Message-Only Extension<br>Manage Groups                            | Purchase Licenses<br>Licenses & Inventory<br>Update Payment Info                     | <ul> <li>▲ Community</li> <li>☑ Blog</li> <li>☑ Open a Web Case</li> </ul>                                                 |
| Tutorials                                                                                                |                                                                                          |                                                                                      | RingCentral University                                                                                                    |
|                                                                                                    |                                                                                          |                                                                                      | 🔐 What's New                                                                                                    |

Step 3: Click on Users on the top panel to the right of the Home button

| ne Users Phone                                 | System Me     | etings Reports v Bi                        | illing More    |                |           |             |            |              |           |
|------------------------------------------------|---------------|--------------------------------------------|----------------|----------------|-----------|-------------|------------|--------------|-----------|
| Luser List                                     | User List » ( | Users with Extensions                      |                |                |           |             |            |              | 22        |
| Users with Extensions<br>Unassigned Extensions | Search        | Q 7                                        |                |                |           | +           | Add User   | _ Download U | Iser List |
| a. Roles                                       | 窗 Delete      | $\checkmark$ Enable $\times$ Disable $\Im$ | Send Invite 📿  | Set Credential | s 🗉 Apply | Templates   |            |              |           |
| B User Groups                                  | Status        | Name ~                                     | Number         | Ext.           | Licenses  | Roles       | Department | Msg.         | Actions   |
| Templates >                                    |               | Ciara Soliman                              | (813) 553-6840 | 108            | MVP.      | Manager     |            | 0/1          | 1         |
|                                                | •             | Dummy Forwarding                           |                | 109            | Video.Pro | Super Admin |            | 7/7          | :         |
|                                                | •             | Enzy Hizole                                | (813) 553-4129 | 110            | MVP       | Manager     |            | 0/0          | 1         |
|                                                |               | Eunice Cellar                              | (813) 522-6386 | 102            | MVP       | Super Admin |            | 0/5          | ÷         |
|                                                |               | Joy Ramos                                  | (813) 553-7635 | 104            | MVP       | Super Admin |            | 0/0          | 1         |
|                                                | •             | Joymaeh Bagcat                             | (813) 563-0745 | 106            | MVP       | Manager     |            | 0/8          | 1         |
|                                                | •             | Kimberly Snaric (Super Admin)              | (813) 522-5954 | 101            | MVP       | Super Admin |            | 0/2          | ÷         |
|                                                |               | Mae Faeldin                                | (813) 591-5251 | 107            | MVP       | Manager     |            | 0/13         | :         |
|                                                | •             | Max Ramos                                  | (813) 553-7659 | 105            | MVP       | Manager     |            | 0/0          | 1         |
|                                                | •             | <u>Tina Lumanta</u>                        | (813) 553-6801 | 103            | MVP.      | Manager     |            | <u>0/3</u>   | ÷         |
|                                                | T             |                                            |                |                |           |             |            | -            |           |

| User List 🗸 🗸         | User List » | Users with Extensions                          |                 |            |              |             |            |               | 23        |
|-----------------------|-------------|------------------------------------------------|-----------------|------------|--------------|-------------|------------|---------------|-----------|
| Jsers with Extensions |             |                                                |                 |            |              |             |            |               |           |
| Jnassigned Extensions | Search      | Q 7                                            |                 |            |              | + 4         | \dd User   | Download U    | Jser List |
| Roles                 | 🗊 Delete    | $\checkmark$ Enable $\times$ Disable $\square$ | Send Invite 🛛 💭 | Set Creden | ials 🖭 Apply | Templates   |            |               |           |
| Iser Groups           | Status      | Name ~                                         | Number          | Ext.       | Licenses     | Roles       | Department | Msg.          | Actions   |
| emplates              |             | <u>Ciara Soliman</u>                           | (813) 553-6840  | 108        | MVP          | Manager     |            | <u>0 / 1</u>  | :         |
|                       | □ ⊖         | Dummy Forwarding                               |                 | 109        | Video Pro    | Super Admin |            | 7/7           | :         |
|                       | □ ⊘         | Enzy Hizole                                    | (813) 553-4129  | 110        | MVP          | Manager     |            | 0 / 0         | :         |
|                       |             | Eunice Cellar                                  | (813) 522-6386  | 102        | MVP          | Super Admin |            | 0/5           | :         |
|                       |             | Joy Ramos                                      | (813) 553-7635  | 104        | MVP          | Super Admin |            | 0 / 0         | :         |
|                       |             | Joymaeh Bagcat                                 | (813) 563-0745  | 106        | MVP          | Manager     |            | 0/8           | :         |
|                       |             | Kimberly Snaric (Super Admin)                  | (813) 522-5954  | 101        | MVP          | Super Admin |            | 0/2           | ÷         |
|                       |             | Mae Faeldin                                    | (813) 591-5251  | 107        | MVP          | Manager     |            | <u>0 / 13</u> | ÷         |
|                       |             | Max Ramos                                      | (813) 553-7659  | 105        | MVP          | Super Admin |            | 0/0           | :         |

Admin Portal 🗸 🇱 KS

# Step 4: Click on the Dummy Forwarding Username

**RingCentral** 

**Step 5: After opening the Dummy Forwarding Extension, click on Call Forwarding and Voicemail at the bottom shown below** 

| 🧕 User List 🗸 🗸       | • | Ciara Soliman                 | Ext. 109 Outbound Calls/Faxes N                                   | lotifications          |
|-----------------------|---|-------------------------------|-------------------------------------------------------------------|------------------------|
| Users with Extensions | • | Dummy Forwarding              |                                                                   |                        |
| Unassigned Extensions | • | Enzy Hizole                   | ∧ User Details                                                    |                        |
| a Roles               | • | Eunice Cellar                 | General Settings & Permissions                                    |                        |
| (1) User Groups       | • | Joy Ramos                     | Regional Settings                                                 | User Hours             |
| I Templates           |   | Joymaeh Bagcat                | GMT-05:00, English (U.S.)                                         | 24 hours               |
|                       |   | Kimberly Snaric (Super Admin) | Edit                                                              | Edit                   |
|                       |   | Mae Faeldin                   | Roles ①<br>Super Admin                                            | User Groups            |
|                       | • | Max Ramos                     | Edit                                                              | Edit                   |
|                       | • | Tina Lumanta                  | Template                                                          | Confirmation Message ① |
|                       |   | < (1) >                       | Apply                                                             | 3 seconds              |
|                       |   |                               | Automatic Call Recording<br>Inbound - On<br>Outbound - On<br>Edit |                        |
|                       |   |                               | ✓ Phones & Numbers                                                |                        |
|                       |   |                               |                                                                   |                        |
|                       |   | C                             | ✓ Call Forwarding and Voicemail                                   |                        |

|                       |     | Lunice Cenar                  | V Phones & Numbers                                                      |
|-----------------------|-----|-------------------------------|-------------------------------------------------------------------------|
| User List 🗸 🗸         |     | le: Deree                     |                                                                         |
| Users with Extensions |     | <u>Joy Ramos</u>              | ✓ Screening, Greeting & Hold Music                                      |
| Unassigned Extensions |     | Joymaeh Bagcat                |                                                                         |
| Roles                 |     | Kimberly Snaric (Super Admin) | ∧ Call Forwarding and Voicemail                                         |
| User Groups           |     | Mae Faeldin                   | Work Hours After Hours Custom Rules Settings                            |
| Templates >           |     | Max Ramos                     | Schedule: These rules will apply 24 hours, 7 days a week. Edit Schedule |
|                       | □ ⊘ | <u>Tina Lumanta</u>           | Incoming Calls:                                                         |
|                       |     | < 1 >                         | Set how you'd like to answer calls during work hours. Learn More        |
|                       |     |                               | 1 Create Ring Group 🖷 Ungroup 🖀 Delete                                  |
|                       |     |                               | □ Order Active Ring For ① Name Number                                   |
|                       |     |                               | ∷… 1                                                                    |
|                       |     |                               | 2 (813) 563-0745                                                        |
|                       |     |                               | 3 () 4 Rings / 20 Secs V Mae Faeldin - Ext (813) 591-5251               |
|                       |     |                               | 4 A Kings / 20 Secs V Eunice Cellar - E (813) 522-6386                  |
|                       |     |                               | 5 4 Rings / 20 Secs V Mae Faeldin - Ext (813) 563-9884                  |
|                       |     |                               | 6 () 4 Rings / 20 Secs V Joymaeh Bagcat (813) 723-7443                  |
|                       |     |                               | 7 7 Rings / 35 Secs V Eunice (813) 522-538                              |
|                       |     |                               | 4 Diago / 20 Seas                                                       |

## Step 6: Inside the Call Forwarding and Voicmail menu, click on Custom Rules

#### Step 7: Next to My Rule 1, click Edit

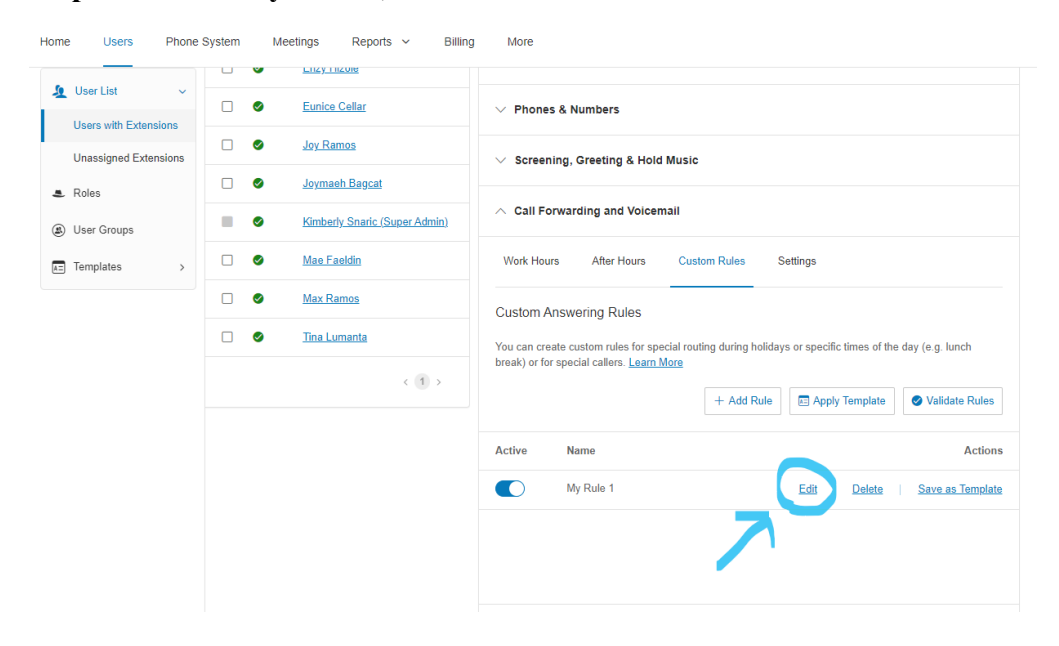

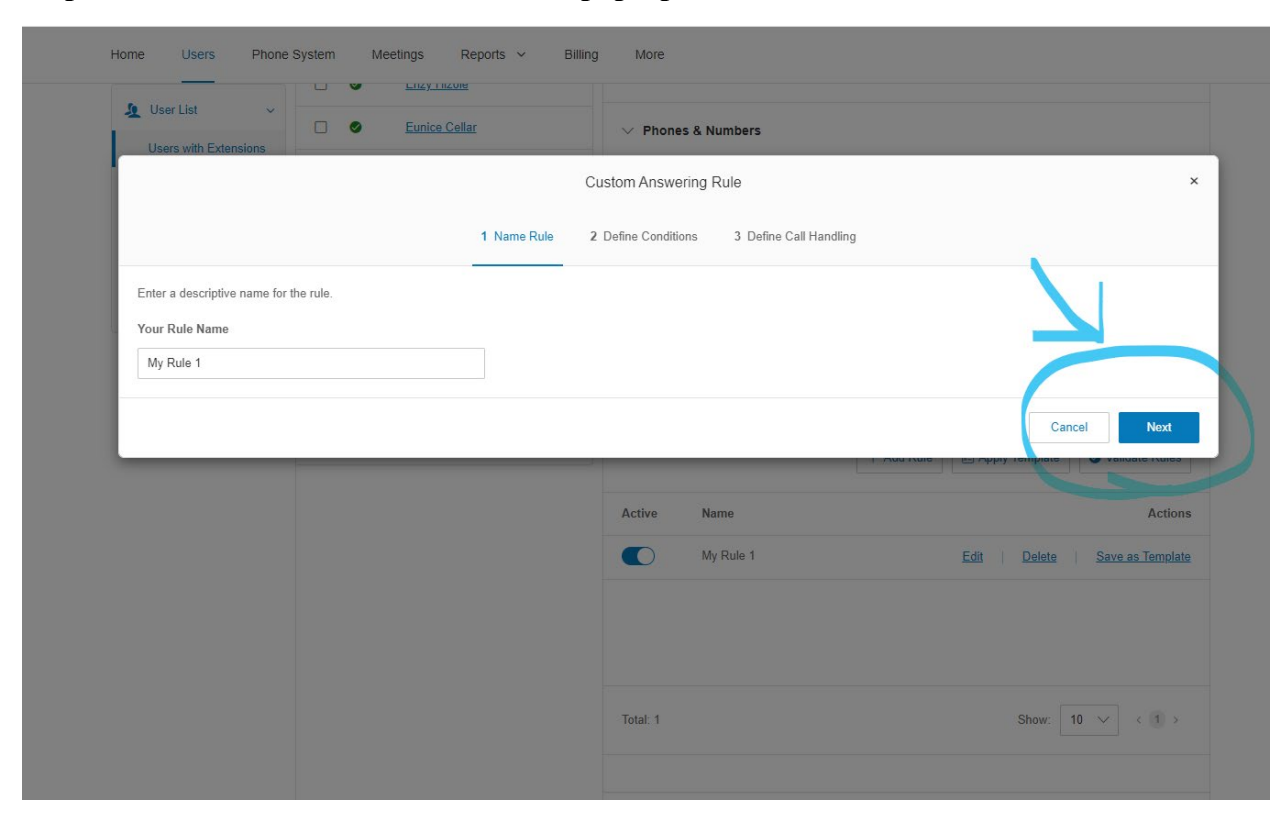

# Step 8: Click NEXT in the 1 Name Rule pop-up box

# Step 9: Click NEXT in the 2 Define Conditions pop-up box

| Home Users Phone System Meetings Report                                                                                                    | rts ~ Billing More                                                                                                    |
|----------------------------------------------------------------------------------------------------|----------------------------------------------------------------------------------------------------|
| ↓ User List<br>Users with Extensions                                                                                                    | ✓ Phones & Numbers                                                                                                    |
|                                                                                                    | Custom Answering Rule                                                                                                    |
| ~1                                                                                                    | Name Rule 2 Define Conditions 3 Define Call Handling                                                                                                    |
| Caller ID<br>None                                                                                                    |                                                                                                    |
| <ul> <li>Called Number         <ul> <li>(314) 600-2075+109, (314) 662-3670+109, (317) 527-1046+109, (50</li> <li>(813) 453-9974+109, (813) 522-5286+109, (901) 438-4200+109, (91</li> <li>Date and/or Time</li> <li>Sun 12:00 AM - Mon 12:00 AM, Mon 12:00 AM - Tue 12:00 AM, Tue</li> <li>Sun 12:00 AM</li> </ul> </li> </ul> | 502) 804-6132+109, (513) 828-3488+109, (614) 321-2094+109, (615) 397-9316+109, (615) 638-0005+109, (727) 240-9404+109<br>113) 998-7499+109<br>9 12:00 AM - Wed 12:00 AM, Wed 12:00 AM - Thu 12:00 AM, Thu 12:00 AM - Fri 12:00 AM, Fri 12:00 AM - Sat 12:00 AM, Sat 12:00 AM, Sat 12:00 AM - Fri 12:00 AM, Fri 12:00 AM - Sat 12:00 AM, Sat 12:00 AM - Sat 12:00 AM - |
|                                                                                                    | Back                                                                                                    |
|                                                                                                    |                                                                                                    |
|                                                                                                    |                                                                                                    |
|                                                                                                    |                                                                                                    |

# Step 10: On the next page, 3 Define Call Handling, Click on Call Forwarding and Voicemail

| Ring my devices                                                                                                    | $\wedge$ Screening, Greeting & Hold Music                              |                                                                                                    |
|----------------------------------------------------------------------------------------------------|------------------------------------------------------------------------|----------------------------------------------------------------------------------------------------|
| <ul> <li>Send to voicemail</li> <li>Play message and disconnect</li> <li>Forward to extension</li> <li>Forward to external number</li> </ul> | User Greeting ①<br>Z Enable<br>Custom<br>00:00 / 00:00 《))<br>Edit     | Call Screening ① □ Enable                                                                                                    |
|                                                                                                    | Connecting Message ①<br>Enable                                         | Audio While Connecting ①  Enable  Music: Acoustic  Octoor 00:00 / 00:00 《))  Music or Ringtone callers will hear while connecting  Edit |
|                                                                                                    | Hold Music ①<br>Enable<br>Music: Acoustic<br>00:00 / 00:00 《))<br>Edit | )                                                                                                    |
|                                                                                                    | ✓ Call Forwarding and Voicemail                                        | Rate Sur                                                                                                    |

## Step 11: Set the Call Queue using the rules below for each of the following needs-

- 1. Turn on or off someone's line in the call queue
- 2. Add someone to the call queue
- **3.** Adjust the order of the call queue

# 1) Turn on or off someone's line in the call queue:

In the Active column circled below, click to turn someone's extension on or off from receiving calls. If it is BLUE, the are receiving calls. If it is WHITE their extension is OFF.

You <u>must click SAVE</u> at the bottom right of the page after any changes are made in the call queue.

| Ring my devices            | ∨ Scr   | reening, Gree     | eting & Hold Music                       |                                |                    |
|----------------------------|---------|-------------------|------------------------------------------|--------------------------------|--------------------|
| Send to voicemail          |         |                   |                                          |                                |                    |
| lay message and disconnect | ∧ Cal   | ll Forwarding     | and Voicemail                            |                                |                    |
| orward to extension        | Incomi  | ng Calls:         |                                          |                                |                    |
| orward to external number  | Set how | v you'd like to a | answer calls when conditions are met. Le | arn More                       |                    |
|                            |         | ing in order      | *                                        |                                |                    |
|                            | 🧕 Crea  | ate Ring Group    | Delete                                   |                                |                    |
|                            |         | ] Order           | Active Ring For ①                        | Name                           | Number             |
|                            |         | 1                 | Always Ring                              | ✓ Desktop & Mobile ,           | Apps               |
|                            | 1       | ] 2               | 7 Rings / 35 Secs                        | ✓ Eunice Cellar - Ext          | . 1 (813) 522-6386 |
|                            | II C    | ] 3               | 7 Rings / 35 Secs                        | ✓ Joymaeh Bagcat -             | Ex (813) 563-0745  |
|                            | # C     | ] 4               | 7 Rings / 35 Secs                        | ✓ Mae Faeldin - Ext.           | 10 (813) 591-5251  |
|                            |         | 5                 | 7 Rings / 35 Secs                        | ✓ Joymaeh Bagcat -             | Ex                 |
|                            |         | 6                 | 7 Rings / 35 Secs                        | ✓ Mae Faeldin - Ext.           | 10                 |
|                            |         | 7                 | 7 Rings / 35 Secs                        | <ul> <li>✓ Eunice</li> </ul>   | (813) 522-6386     |
|                            |         | 8                 | 7 Rings / 35 Secs                        | <ul> <li>✓ Kimberly</li> </ul> | (813) 522-5954     |
|                            | A (F)   | ld number or o    | oworker                                  |                                |                    |

# 2) Add someone to the call queue:

Click the blue Add number of coworker in BLUE in the bottom left corner

|            | U                                            | Order                                                  | Active                 | Ring For U        |                                                       | Name                                                                   | N    | umber          |  |
|------------|----------------------------------------------|--------------------------------------------------------|------------------------|-------------------|-------------------------------------------------------|------------------------------------------------------------------------|------|----------------|--|
|            |                                              | 1                                                      | $\bigcirc$             | Always Ring       | $\sim$                                                | Desktop & Mobile Ap                                                    | ps   |                |  |
|            |                                              | 2                                                      |                        | 7 Rings / 35 Secs | $\sim$                                                | Eunice Cellar - Ext. 1                                                 | (8   | 13) 522-6386   |  |
| 8          |                                              | 3                                                      |                        | 7 Rings / 35 Secs | $\sim$                                                | Joymaeh Bagcat - Ex                                                    | c (8 | 13) 563-0745   |  |
|            |                                              | 4                                                      |                        | 7 Rings / 35 Secs | $\sim$                                                | Mae Faeldin - Ext. 10                                                  | ) (8 | 13) 591-5251   |  |
|            |                                              | 5                                                      | $\bigcirc$             | 7 Rings / 35 Secs | $\sim$                                                | Joymaeh Bagcat - Ex                                                    | c    |                |  |
|            |                                              | 6                                                      | $\bigcirc$             | 7 Rings / 35 Secs | $\sim$                                                | Mae Faeldin - Ext. 10                                                  | )    |                |  |
|            |                                              | 7                                                      | $\bigcirc$             | 7 Rings / 35 Secs | $\sim$                                                | Eunice                                                                 |      | (813) 522-6386 |  |
|            |                                              | 8                                                      | D                      | 7 Rings / 35 Secs | $\sim$                                                | Kimberly                                                               |      | (813) 522-5954 |  |
| Mis<br>Set | ssed Ca<br>how yo<br>Sence<br>cemail<br>stom | alls:<br>ou'd like you<br>d to voicem<br>Greeting<br>0 | ur missed calls<br>ail | to be handled.    | Select voice<br>This Exte<br>Specific I<br>Ext. 2, Vi | a <b>mail box</b><br>ansion (Ext. 109)<br>Extension<br>oicemail Center |      |                |  |
| Cus        |                                              |                                                        |                        |                   | Select                                                | Extension                                                              |      |                |  |

After you click the Add number or coworker button, it will add a line at the bottom. In the SELECT drop-down menu, click on Coworker

| ***         | Ring  | in order    |            | ~ 0               |        |                      |     |                | - 1 |
|-------------|-------|-------------|------------|-------------------|--------|----------------------|-----|----------------|-----|
| <u>9</u> Ci | eate  | Ring Group  | 🖷 Ungr     | oup 📋 Delete      |        |                      |     |                |     |
|             |       | Order       | Active     | Ring For ①        |        | Name                 | ļ   | Number         |     |
|             |       | 1           | $\bigcirc$ | Always Ring       | ~      | Desktop & Mobile A   | pps |                |     |
|             |       | 2           |            | 7 Rings / 35 Secs | $\sim$ | Eunice Cellar - Ext. | 1 ( | (813) 522-6386 |     |
|             |       | 3           |            | 7 Rings / 35 Secs | ~      | Joymaeh Bagcat - E   | x ( | (813) 563-0745 |     |
|             | 8     | 4           | $\bigcirc$ | 7 Rings / 35 Secs | ~      | Mae Faeldin - Ext. 1 | 0 ( | (813) 591-5251 |     |
|             |       | 5           | $\bigcirc$ | 7 Rings / 35 Secs | ~      | Joymaeh Bagcat - E   | x   |                |     |
|             |       | 6           | $\bigcirc$ | 7 Rings / 35 Secs | $\sim$ | Mae Faeldin - Ext. 1 | 0   |                |     |
|             |       | 7           | $\bigcirc$ | 7 Rings / 35 Secs | ~      | Eunice               |     | (813) 522-6386 |     |
|             |       | 8           | $\bigcirc$ | 7 Rings / 35 Secs | ~      | Kimberly             |     | (813) 522-5954 |     |
|             | 8     | 9           |            | 4 Rings / 20 Secs | ~      | Select               | ~   | Phone Number   |     |
| <u>ب</u>    | Add n | umber or co | oworker    |                   |        | Number               |     |                |     |

On the next page, select the team member you would like to add to the call queue. After selecting the team member from the circled first column in the image below, click SELECT at the bottom right of the pop-up box

**Note:** There are sometimes 2 options for team members, a Ring Central phone app with a phone number to the right of it and a soft phone option. Always select the RingCentral phone all option when there are 2 options for a team member. If you do this and they are not receiving calls, then try the soft phone option.

|                        |                                     |              | Select coworker's phone | 9              |      |
|------------------------|-------------------------------------|--------------|-------------------------|----------------|------|
| Select which<br>Search | coworker's phone should receive for | warded calls |                         |                |      |
| 5                      | User Name                           | ~            | Phone Name              | Phone Number   | Ext. |
| ۲                      | Ciara Soliman                       | 1            | RingCentral Phone app   | (813) 553-6840 | 108  |
| 0                      | Ciara Soliman                       |              | SoftPhone               |                | 108  |
| 0                      | Enzy Hizole                         |              | RingCentral Phone app   | (813) 553-4129 | 110  |
| 0                      | Joy Ramos                           |              | Softphone               | (813) 553-7635 | 104  |
| 0                      | Kimberly Snaric                     |              | Softphone               | (813) 522-5954 | 101  |
| 0                      | Kimberly Snaric                     |              | SoftPhone               |                | 101  |
| 0                      | Max Ramos                           |              | Softphone               | (813) 553-7659 | 105  |
| 0                      | Tina Lumanta                        |              | Softphone               | (813) 553-6801 | 103  |
| 0                      | Tina Lumanta                        |              | SoftPhone               |                | 103  |

Next, adjust the "Ring For" time for the User added by clicking the arrow to the right of the box for that user under the Ring For column. Use the following rules to set the time.

| # of Users Taking Calls | <b>Ring For Time for each User</b> |
|-------------------------|------------------------------------|
| 1                       | 8-40 Secs                          |
| 2                       | 7 – 35 Secs                        |
| 3                       | 7 – 35 Secs                        |
| 4                       | 6-30 Secs                          |
| 5                       | 5 – 25 Secs                        |

| •->• | Ring   | in order   |            | ~                 |        |                        |                |
|------|--------|------------|------------|-------------------|--------|------------------------|----------------|
| 2    | Create | Ring Group | 🖷 Ungro    | oup 前 Delete      |        |                        |                |
|      |        | Order      | Active     | Ring For ①        |        | Name                   | Number         |
|      |        | 1          | $\bigcirc$ | Always Ring       | $\sim$ | Desktop & Mobile Apps  |                |
| :    |        | 2          |            | 7 Rings / 35 Secs | $\sim$ | Eunice Cellar - Ext. 1 | (813) 522-6386 |
| 1    |        | 3          |            | 7 Rings / 35 Secs | $\sim$ | Joymaeh Bagcat - Ex    | (813) 563-0745 |
| :    |        | 4          |            | 4 Rings / 20 Secs | Y      | Ciara Soliman - Ext. 1 | (813) 553-6840 |
|      |        | 5          | $\bigcirc$ | 7 Rings / 35 Secs | ~      | Mae Faeldin - Ext. 10  | (813) 591-5251 |
|      |        | 6          | $\bigcirc$ | 7 Rings / 35 Secs | ~      | Joymaeh Bagcat - Ex    |                |
|      |        | 7          | $\bigcirc$ | 7 Rings / 35 Secs | ~      | Mae Faeldin - Ext. 10  |                |
|      |        | 8          | $\bigcirc$ | 7 Rings / 35 Secs | $\sim$ | Eunice                 | (813) 522-6386 |
|      |        | 9          | $\bigcirc$ | 7 Rings / 35 Secs | $\sim$ | Kimberly               | (813) 522-5954 |

# Click SAVE after your changes are made and you are ready to make them live.

Note- If you do not click save, the changes will not be active and live.

| ,                                    |                                                                                                    |             |            |                   |                                                                 |                                                                             |                |   |
|--------------------------------------|----------------------------------------------------------------------------------------------------|-------------|------------|-------------------|-----------------------------------------------------------------|-----------------------------------------------------------------------------|----------------|---|
|                                      |                                                                                                    | Order       | Active     | Ring For ①        |                                                                 | Name                                                                        | Number         |   |
|                                      |                                                                                                    | 1           | $\bigcirc$ | Always Ring       | $\sim$                                                          | Desktop & Mobile Apps                                                       |                |   |
|                                      | II 🗆                                                                                                    | 2           |            | 7 Rings / 35 Secs | $\sim$                                                          | Eunice Cellar - Ext. 1                                                      | (813) 522-6386 |   |
|                                      | II 🗆                                                                                                    | 3           |            | 7 Rings / 35 Secs | $\sim$                                                          | Joymaeh Bagcat - Ex                                                         | (813) 563-0745 |   |
|                                      | II 🗆                                                                                                    | 4           |            | 7 Rings / 35 Secs | ~                                                               | Ciara Soliman - Ext. 1                                                      | (813) 553-6840 |   |
|                                      |                                                                                                    | 5           | $\bigcirc$ | 7 Rings / 35 Secs | $\sim$                                                          | Mae Faeldin - Ext. 10                                                       | (813) 591-5251 |   |
|                                      |                                                                                                    | 6           | $\bigcirc$ | 7 Rings / 35 Secs | $\sim$                                                          | Joymaeh Bagcat - Ex                                                         |                |   |
|                                      |                                                                                                    | 7           | $\bigcirc$ | 7 Rings / 35 Secs | ~                                                               | Mae Faeldin - Ext. 10                                                       |                |   |
|                                      |                                                                                                    | 8           | $\bigcirc$ | 7 Rings / 35 Secs | $\sim$                                                          | Eunice                                                                      | (813) 522-6386 |   |
|                                      |                                                                                                    | 9           | $\bigcirc$ | 7 Rings / 35 Secs | ~                                                               | Kimberly                                                                    | (813) 522-5954 | 9 |
|                                      | ⊕ Add                                                                                                    | number or c | oworker    |                   |                                                                 |                                                                             |                |   |
|                                      | Missed Calls:<br>Set how you'd like your missed calls<br>Send to voicemail<br>Voicemail Greeting<br>Custom<br>00:00 / 00:00 |             |            | ()                | Select voice<br>This Exte<br>Specific I<br>Ext. 2, Vo<br>Select | email box<br>ension (Ext. 109)<br>Extension<br>picemail Center<br>Extension |                |   |
|                                      |                                                                                                    |             |            |                   | General                                                         |                                                                             | V              |   |
|                                      |                                                                                                    |             |            |                   |                                                                 |                                                                             |                |   |
|                                      |                                                                                                    |             |            |                   |                                                                 | Ba                                                                          | ack Save       |   |
| al logo are trademarks of HingCentra | l, Inc.                                                                                                    |             |            |                   |                                                                 |                                                                             |                |   |

After clicking SAVE, you are done and can return to the main page of the Ring Central website by clicking HOME at the top left corner of the webpage.

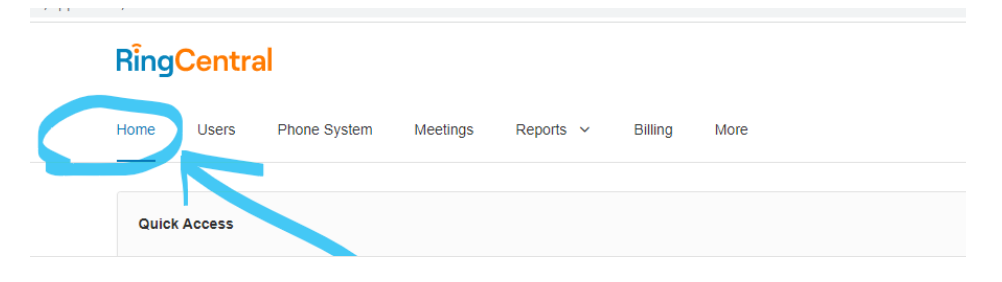

#### 3) Adjust the order of the call queue

Using the icon in the far left first column for each user who is ACTIVE with a BLUE ACTIVE icon, Drag and Move each user Up or Down to achieve the correct order of users in the call queue.

#### Notes:

-Set the order of the call queue for strongest phone/sales team member to the weakest, excluding management. Have the team members who are stronger on Admin be last in the queue. This will maximize sales and conversions.

-Turn ACTIVE user's lines OFF during their lunch break.

|                                                                            | Custom Answering F                                                                                                    | Rule                     |                        | ×              |  |  |  |  |  |  |
|----------------------------------------------------------------------------|----------------------------------------------------------------------------------------------------|--------------------------|------------------------|----------------|--|--|--|--|--|--|
|                                                                            | ✓ Name Rule ✓ Define Conditions                                                                                                    | 3 Define Call Handling   |                        |                |  |  |  |  |  |  |
| Select what should happen when incoming call match                         | the rule                                                                                                    |                          |                        |                |  |  |  |  |  |  |
| Ring my devices                                                            | ✓ Screening, Greeting & Hold Music                                                                                                    |                          |                        |                |  |  |  |  |  |  |
| <ul> <li>Send to voicemail</li> <li>Play message and disconnect</li> </ul> | Call Forwarding and Voicemail          Incoming Calls:         Set how you'd like to answer calls when conditions are met. Learn More         •••• Ring in order       • |                          |                        |                |  |  |  |  |  |  |
| Forward to extension                                                       |                                                                                                    |                          |                        |                |  |  |  |  |  |  |
| <ul> <li>Forward to external number</li> </ul>                             |                                                                                                    |                          |                        |                |  |  |  |  |  |  |
|                                                                            | A Create Ring Group 🖶 Ungroup 😭 Delete                                                                                                    |                          |                        |                |  |  |  |  |  |  |
|                                                                            | Order Active                                                                                                    | Ring For ①               | Name                   | Number         |  |  |  |  |  |  |
|                                                                            | 1 ①                                                                                                    | Always Ring 🗸 🗸          | Desktop & Mobile Apps  |                |  |  |  |  |  |  |
|                                                                            | II 2 💽                                                                                                    | 7 Rings / 35 Secs 🗸 🗸    | Eunice Cellar - Ext. 1 | (813) 522-6386 |  |  |  |  |  |  |
|                                                                            | II 3 💽                                                                                                    | 7 Rings / 35 Secs 🗸 🗸    | Joymaeh Bagcat - Ex    | (813) 563-0745 |  |  |  |  |  |  |
|                                                                            |                                                                                                    | 7 Rings / 35 Secs 🗸 🗸    | Mae Faeldin - Ext. 10  | (813) 591-5251 |  |  |  |  |  |  |
|                                                                            | 5 💭                                                                                                    | 7 Rings / 35 Secs 🗸 🗸    | Joymaeh Bagcat - Ex    |                |  |  |  |  |  |  |
|                                                                            | 6                                                                                                    | 7 Rings / 35 Secs $\sim$ | Mae Faeldin - Ext. 10  |                |  |  |  |  |  |  |
|                                                                            | 7 💭                                                                                                    | 7 Rings / 35 Secs 🗸 🗸    | Eunice                 | (813) 522-6386 |  |  |  |  |  |  |
|                                                                            | 8                                                                                                    | 7 Rings / 35 Secs 🗸 🗸    | Kimberly               | (813) 522-5954 |  |  |  |  |  |  |
|                                                                            | Add number or coworker                                                                                                    |                          |                        |                |  |  |  |  |  |  |

**Click SAVE after your changes are made and you are ready to make them live. Note-** If you do not click save, the changes will not be active and live.

# Other Important Notes about the Call Queue Custom Rule Settings

#### Missed Calls Inside Custom Rule Settings:

This should always be set to Send to Voicemail and then set to go to SPECIFIC EXTENSION-Ext 2, shown in the image below.

This never needs to be changed and is already set for this setting. The only time to check this is if we are not receiving voicemails to Ext 2

| Incor<br>Set b                                                       | ning<br>ow vo              | Calls:<br>pu'd like to any                                                                                                    | swer calls w                                                                                                    | nen conditions are met Learn Mo                                                                                                    | Ire                                                                                                    |                                                                                                    |                                                                                                    |  |  |  |
|----------------------------------------------------------------------|----------------------------|----------------------------------------------------------------------------------------------------|----------------------------------------------------------------------------------------------------|----------------------------------------------------------------------------------------------------|----------------------------------------------------------------------------------------------------|----------------------------------------------------------------------------------------------------|----------------------------------------------------------------------------------------------------|--|--|--|
| ••• Ring in order                                                    |                            |                                                                                                    |                                                                                                    |                                                                                                    |                                                                                                    |                                                                                                    |                                                                                                    |  |  |  |
| <u>₽</u> C                                                           | reate                      | Ring Group                                                                                                    | 🕒 Ungr                                                                                                    | oup 👜 Delete                                                                                                    |                                                                                                    |                                                                                                    |                                                                                                    |  |  |  |
|                                                                      |                            | Order                                                                                                    | Active                                                                                                    | Ring For ①                                                                                                    |                                                                                                    | Name                                                                                                    | Number                                                                                                    |  |  |  |
|                                                                      |                            | 1                                                                                                    | $\bigcirc$                                                                                                    | Always Ring                                                                                                    | $\sim$                                                                                                    | Desktop & Mobile Apps                                                                                                    |                                                                                                    |  |  |  |
| II                                                                   |                            | 2                                                                                                    |                                                                                                    | 7 Rings / 35 Secs                                                                                                    | $\sim$                                                                                                    | Eunice Cellar - Ext. 1                                                                                                    | (813) 522-6386                                                                                                    |  |  |  |
| I                                                                    |                            | 3                                                                                                    |                                                                                                    | 7 Rings / 35 Secs                                                                                                    | $\sim$                                                                                                    | Joymaeh Bagcat - Ex                                                                                                    | (813) 563-0745                                                                                                    |  |  |  |
|                                                                      | 8                          | 4                                                                                                    | $\bigcirc$                                                                                                    | 7 Rings / 35 Secs                                                                                                    | ~                                                                                                    | Mae Faeldin - Ext. 10                                                                                                    | (813) 591-5251                                                                                                    |  |  |  |
|                                                                      |                            | 5                                                                                                    | $\bigcirc$                                                                                                    | 7 Rings / 35 Secs                                                                                                    | $\sim$                                                                                                    | Joymaeh Bagcat - Ex                                                                                                    |                                                                                                    |  |  |  |
|                                                                      |                            | 6                                                                                                    | $\bigcirc$                                                                                                    | 7 Rings / 35 Secs                                                                                                    | $\sim$                                                                                                    | Mae Faeldin - Ext. 10                                                                                                    |                                                                                                    |  |  |  |
|                                                                      |                            | 7                                                                                                    | $\bigcirc$                                                                                                    | 7 Rings / 35 Secs                                                                                                    | $\sim$                                                                                                    | Eunice                                                                                                    | (813) 522-6386                                                                                                    |  |  |  |
|                                                                      |                            | 8                                                                                                    | $\bigcirc$                                                                                                    | 7 Rings / 35 Secs                                                                                                    | $\sim$                                                                                                    | Kimberly                                                                                                    | (813) 522-5954                                                                                                    |  |  |  |
| Add number or coworker                                               |                            |                                                                                                    |                                                                                                    |                                                                                                    |                                                                                                    |                                                                                                    |                                                                                                    |  |  |  |
| Missed Calls:<br>Set how you'd like your missed calls to be handled. |                            |                                                                                                    |                                                                                                    |                                                                                                    |                                                                                                    |                                                                                                    |                                                                                                    |  |  |  |
| -                                                                    | Send                       | I to voicemail                                                                                                    |                                                                                                    | ~                                                                                                    |                                                                                                    |                                                                                                    |                                                                                                    |  |  |  |
| Voicemail Greeting Select voicemail box                              |                            |                                                                                                    |                                                                                                    |                                                                                                    |                                                                                                    |                                                                                                    |                                                                                                    |  |  |  |
| Custom O This Extension (Ext. 109)                                   |                            |                                                                                                    |                                                                                                    |                                                                                                    |                                                                                                    |                                                                                                    |                                                                                                    |  |  |  |
| 00:00 / 00:00 (1)     00:00 (1)                                      |                            |                                                                                                    |                                                                                                    |                                                                                                    |                                                                                                    | xtension                                                                                                    |                                                                                                    |  |  |  |
| Edit                                                                 |                            |                                                                                                    |                                                                                                    |                                                                                                    | Select E                                                                                                    | Extension                                                                                                    |                                                                                                    |  |  |  |
|                                                                      | Incor<br>Set h<br><br>Edit | Incoming<br>Set how you<br>Create<br>Create | Incoming Calls:<br>Set how you'd like to and<br>Ring in order<br>Create Ring Group<br>Create Ring Group<br>Create Ring | Incoming Calls:<br>Set how you'd like to answer calls wi<br>I Ring in order<br>I Order Active<br>I Order Active<br>I Ord | Incoming Calls:   Set how you'd like to answer calls when conditions are met. Learn Mo   Ring in order   Create Ring Group   Dorder   Active   Ring For   1   Always Ring   1   Always Ring   1   Always Ring   1   1   Always Ring   1   1   Always Ring   1   2   7   7   7   7   7   7   7   7   7   7   7   7   7   7   7   7   7   7   7   7   7   7   7   7   7   7   7   7   7   7   7   7   7   7   7   7   7   7   7   7   7   7   7   7   7   7   7   7   7   7   7   7   7   7   7   7   7   7   7   7   7   8   9   9 | Incoming Calls:   Set how you'd like to answer calls when conditions are met. Learn More    Image: Set how you'd like to answer calls when conditions are met. Learn More     Image: Set how you'd like to answer calls when conditions are met. Learn More     Image: Set how you'd like to answer calls when conditions are met. Learn More     Image: Set how you'd like to answer calls when conditions are met. Learn More     Image: Set how you'd like to answer calls when conditions are met. Learn More     Image: Set how you'd like to answer calls when conditions are met. Learn More     Image: Set how you'd like to answer calls to be handled.     Image: Set how you'd like to answer calls to be handled.     Image: Set how you'd like to answer calls to be handled.     Image: Set how you'd like to answer calls to be handled.     Image: Set how you'd like to answer calls to be handled.     Image: Set how you'd like to answer calls to be handled.     Image: Set how you'd like to answer calls to be handled.     Image: Set how you'd like to answer calls to be handled.     Image: Set how you'd like to answer calls to be handled.     Image: Set how you'd like to answer calls to be handled.     Image: Set how you'd like to answer calls to be handled.     Image: Set how you'd like to answer calls to be handled.     Image: Set how you'd like to answer calls to be handled.      Image: Set how you'd like to answer calls to be handled.     Image: Set how you'd like to answer calls to be handl | Incoming Calls:         Set how you'd like to answer calls when conditions are met. Leam More            ••• Ring in order             ••• Create Ring Group             ••• Order             ••• Order            < |  |  |  |

#### **Incoming Calls inside Custom Rule Settings:**

This Setting for the call queue should always be set to Ring in order.

This setting follows the order of the users in the call Queue. This is already set and saved and the only time it would need to be looked at or adjusted is if Ring Central was not operating in the correct order when routing calls

| √ Nam                                                    | e Rule                                                                 | ✓ Define     | Conditions | 3 Define Call Handling   |                        |                |  |  |  |  |  |  |
|----------------------------------------------------------|------------------------------------------------------------------------|--------------|------------|--------------------------|------------------------|----------------|--|--|--|--|--|--|
| Select what should happen when incoming call match the r | ule                                                                    |              |            |                          |                        |                |  |  |  |  |  |  |
| Ring my devices     Send to voicemail                    | ✓ Screening, Greeting & Hold Music                                     |              |            |                          |                        |                |  |  |  |  |  |  |
| O Play message and disconnect                            | Call Forwarding and Voicemail                                          |              |            |                          |                        |                |  |  |  |  |  |  |
| <ul> <li>Forward to extension</li> </ul>                 | Incoming Calls:                                                        |              |            |                          |                        |                |  |  |  |  |  |  |
| <ul> <li>Forward to external number</li> </ul>           | Set how you'd like to answer calls when conditions are met. Learn More |              |            |                          |                        |                |  |  |  |  |  |  |
|                                                          |                                                                        |              |            |                          |                        |                |  |  |  |  |  |  |
|                                                          | 🧏 Create                                                               | Ring Group   | ngro Ungro | pup 💼 Delete 📃 🥄         |                        |                |  |  |  |  |  |  |
|                                                          |                                                                        | Order        | Active     | Ring For ①               | Name                   | Number         |  |  |  |  |  |  |
|                                                          |                                                                        | 1            | $\bigcirc$ | Always Ring 🗸 🗸          | Desktop & Mobile Apps  |                |  |  |  |  |  |  |
|                                                          | ≣ □                                                                    | 2            |            | 7 Rings / 35 Secs $\sim$ | Eunice Cellar - Ext. 1 | (813) 522-6386 |  |  |  |  |  |  |
|                                                          | . 0                                                                    | 3            |            | 7 Rings / 35 Secs 🗸 🗸    | Joymaeh Bagcat - Ex    | (813) 563-0745 |  |  |  |  |  |  |
|                                                          |                                                                        | 4            | $\bigcirc$ | 7 Rings / 35 Secs 🗸 🗸    | Mae Faeldin - Ext. 10  | (813) 591-5251 |  |  |  |  |  |  |
|                                                          |                                                                        | 5            | $\bigcirc$ | 7 Rings / 35 Secs 🗸 🗸    | Joymaeh Bagcat - Ex    |                |  |  |  |  |  |  |
|                                                          |                                                                        | 6            | $\bigcirc$ | 7 Rings / 35 Secs $\sim$ | Mae Faeldin - Ext. 10  |                |  |  |  |  |  |  |
|                                                          |                                                                        | 7            | $\bigcirc$ | 7 Rings / 35 Secs 🗸 🗸    | Eunice                 | (813) 522-6386 |  |  |  |  |  |  |
|                                                          |                                                                        | 8            | $\bigcirc$ | 7 Rings / 35 Secs $\sim$ | Kimberly               | (813) 522-5954 |  |  |  |  |  |  |
|                                                          | ⊕ Add i                                                                | number or co | worker     |                          |                        |                |  |  |  |  |  |  |

#### Unresolvable Technical Issues-

If there is an issue with not receiving calls, or with Ring Central in general, first look at our call queue settings and do testing to identify the issue. If the issue cannot be resolved, call Ring Central's Technical Support at **888-528-7464** 

Use Password- "Kimmy" when they ask to verify the KimJay Management Account.